# 单臂路由器上用于公共 Internet 的 PIX/ASA 和 VPN 客户端配置示例

## 目录

简介 先决条件 要求 使用的组件 相关产品 规则 背景信息 发夹或 U 字型转向 配置 网络图 PIX/ASA 的 CLI 配置 使用 ASDM 配置 ASA/PIX VPN 客户端配置 验证 <u>VPN 客户端验证</u> 故障排除 相关信息

# <u>简介</u>

本文档介绍了如何设置 ASA 安全设备 7.2 及更高版本以执行单臂 IPsec。此设置适用于 ASA 不允 许分割隧道并且用户必须先直接连接到 ASA 然后才被允许访问 Internet 的特定案例。

**注意:** 在 PIX/ASA 版本 7.2 及更高版本中,<u>intra-interface</u> 关键字允许所有数据流(而不仅是 IPSec 数据流)进入和退出同一接口。

请参阅<u>公用 Internet 的单臂路由器和 VPN 客户端配置示例</u>以在中心站点路由器上完成相似配置。

请参阅 <u>PIX/ASA 7.x 的使用 TACACS+ 身份验证增强的分支到客户端 VPN 配置示例</u>以了解有关中 心 PIX 将数据流从 VPN 客户端重定向到分支 PIX 的方案的详细信息。

**注意:**为了避免网络中的 IP 地址重叠,请为 VPN 客户端分配一个完全不同的 IP 地址池(例如 10.x.x.x、172.16.x.x 和 192.168.x.x)。此 IP 编址方案有助于排除网络故障。

# <u>先决条件</u>

要求

尝试进行此配置之前,请确保满足以下要求:

- 中心 PIX/ASA 安全设备需要运行版本 7.2 或更高版本
- Cisco VPN 客户端版本 5.x

#### <u>使用的组件</u>

本文档中的信息基于 PIX 或 ASA 安全设备版本 8.0.2 和 Cisco VPN 客户端版本 5.0。

本文档中的信息都是基于特定实验室环境中的设备编写的。本文档中使用的所有设备最初均采用原 始(默认)配置。如果您使用的是真实网络,请确保您已经了解所有命令的潜在影响。

#### <u>相关产品</u>

此配置也可用于 Cisco PIX 安全设备版本 7.2 及更高版本。

#### <u>规则</u>

有关文档规则的详细信息,请参阅 Cisco 技术提示规则。

## <u>背景信息</u>

### <u>发夹或 U 字型转向</u>

对于进入某接口然后又从同一接口路由出去的 VPN 流量,此功能非常有用。例如,如果有星型 VPN 网络,其中安全设备是中心,而远程 VPN 网络是分支,那么,为使分支之间可以彼此通信 ,数据流必须进入安全设备,然后再流向其他分支。

请使用 same-security-traffic 命令以允许数据流进入和退出同一接口。

securityappliance(config)#<u>same-security-traffic permit intra-interface</u> 注意: 发夹或 U 字型转向也适用于 VPN 客户端到 VPN 客户端的通信。

### 配置

本部分提供有关如何配置本文档所述功能的信息。

**注意:** 使用<u>命令查找工具(仅限注册用户</u>)可获取有关本部分所使用命令的详细信息。

#### <u>网络图</u>

本文档使用以下网络设置:

#### <u>PIX/ASA 的 CLI 配置</u>

• <u>PIX/ASA</u>

在 PIX/ASA 上运行配置

```
PIX Version 8.0(2)
names
interface Ethernet0
nameif outside
security-level 0
ip address 172.18.124.98 255.255.255.0
!
interface Ethernet1
nameif inside
security-level 100
ip address 172.16.3.101 255.255.255.0
interface Ethernet2
shutdown
no nameif
no security-level
no ip address
1
interface Ethernet3
shutdown
no nameif
no security-level
no ip address
1
interface Ethernet4
shutdown
no nameif
no security-level
no ip address
interface Ethernet5
shutdown
no nameif
no security-level
no ip address
!
enable password 8Ry2YjIyt7RRXU24 encrypted
passwd 2KFQnbNIdI.2KYOU encrypted
hostname pixfirewall
ftp mode passive
!--- Command that permits IPsec traffic to enter and
exit the same interface. same-security-traffic permit
intra-interface access-list 100 extended permit icmp any
any echo-reply pager lines 24 logging enable logging
buffered debugging mtu outside 1500 mtu inside 1500 ip
local pool vpnpool 192.168.10.1-192.168.10.254 mask
255.255.255.0 no failover monitor-interface outside
monitor-interface inside icmp permit any outside no asdm
history enable arp timeout 14400 nat-control !--- The
address pool for the VPN Clients. !--- The global
address for Internet access used by VPN Clients. !---
Note: Uses an RFC 1918 range for lab setup. !--- Apply
an address from your public range provided by your ISP.
global (outside) 1 172.18.124.166 !--- The NAT statement
to define what to encrypt (the addresses from the vpn-
pool). nat (outside) 1 192.168.10.0 255.255.255.0 nat
(inside) 1 0.0.0.0 0.0.0.0 static (inside,outside)
172.16.3.102 172.16.3.102 netmask 255.255.255.255
access-group 100 in interface outside route outside
0.0.0.0 0.0.0.0 172.18.124.98 1 timeout xlate 3:00:00
timeout conn 1:00:00 half-closed 0:10:00 udp 0:02:00
icmp 0:00:02 timeout sunrpc 0:10:00 h323 0:05:00 h225
1:00:00 mgcp 0:05:00 timeout mgcp-pat 0:05:00 sip
```

0:30:00 sip media 0:02:00 timeout uauth 0:05:00 absolute !--- The configuration of group-policy for VPN Clients. group-policy clientgroup internal group-policy clientgroup attributes vpn-idle-timeout 20 !--- Forces VPN Clients over the tunnel for Internet access. splittunnel-policy tunnelall no snmp-server location no snmpserver contact snmp-server enable traps snmp !---Configuration of IPsec Phase 2. crypto ipsec transformset myset esp-3des esp-sha-hmac !--- Crypto map configuration for VPN Clients that connect to this PIX. crypto dynamic-map rtpdynmap 20 set transform-set myset !--- Binds the dynamic map to the crypto map process. crypto map mymap 20 ipsec-isakmp dynamic rtpdynmap !---Crypto map applied to the outside interface. crypto map mymap interface outside !--- Enable ISAKMP on the outside interface. isakmp identity address isakmp enable outside !--- Configuration of ISAKMP policy. isakmp policy 10 authentication pre-share isakmp policy 10 encryption 3des isakmp policy 10 hash sha isakmp policy 10 group 2 isakmp policy 10 lifetime 86400 isakmp policy 65535 authentication pre-share isakmp policy 65535 encryption 3des isakmp policy 65535 hash sha isakmp policy 65535 group 2 isakmp policy 65535 lifetime 86400 telnet timeout 5 ssh timeout 5 console timeout 0 !---Configuration of tunnel-group with group information for VPN Clients. tunnel-group rtptacvpn type ipsec-ra !---Configuration of group parameters for the VPN Clients. tunnel-group rtptacvpn general-attributes address-pool **vpnpool** !--- Disable user authentication. authentication-server-group none !--- Bind group-policy parameters to the tunnel-group for VPN Clients. defaultgroup-policy clientgroup tunnel-group rtptacvpn ipsecattributes pre-shared-key \* ! class-map inspection\_default match default-inspection-traffic ! ! policy-map global\_policy class inspection\_default inspect dns maximum-length 512 inspect ftp inspect h323 h225 inspect h323 ras inspect netbios inspect rsh inspect rtsp inspect skinny inspect esmtp inspect sqlnet inspect sunrpc inspect tftp inspect sip inspect xdmcp ! service-policy global\_policy global Cryptochecksum:1a1ad58226e700404e1053159f0c5fb0 : end

## 使用 ASDM 配置 ASA/PIX

要使用 ASDM 将 Cisco ASA 配置为远程 VPN Server,请完成以下步骤:

- 1. 从主窗口中选择 Wizards > IPsec VPN Wizard。
- 2. 选择 Remote Access VPN 隧道类型,并确保按照要求设置 VPN 隧道接口。
- 3. 已选择了唯一的可用 VPN 客户端类型。单击 Next。
- 4. 为"Tunnel Group Name"输入名称。提供要使用的身份验证信息。本示例中选择了 Pre-shared Key。注意: ASDM 上没有用来隐藏/加密预共享密钥的方法。原因是 ASDM 必须只由配置 ASA 的人员或帮助客户进行此配置的人员使用。
- 5. 选择是希望使用本地用户数据库对远程用户进行身份验证,还是希望使用外部 AAA 服务器组 对远程用户进行身份验证。注意:您将在步骤 6 中将用户添加到本地用户数据库中。注意: 有关如何通过 ASDM 配置外部 AAA 服务器组的信息,请参阅 <u>PIX/ASA 7.x 的通过 ASDM</u> 为 VPN 用户配置身份验证和授权服务器组的配置示例。
- 6. 如果需要,请将用户添加到本地数据库中。**注意:**请不要从此窗口中删除当前用户。在 ASDM 主窗口中选择 Configuration > Device Administration > Administration > User

Accounts,以编辑数据库中的现存条目或将这些条目从数据库中删除。

- 7. 定义一个要在远程 VPN 客户端进行连接时动态分配给它们的本地地址池。
- 8. **可选:**指定 DNS 和 WINS 服务器信息以及将被推送到远程 VPN 客户端的默认域名。
- 9.为 IKE 指定参数,也称为 IKE 第 1 阶段。隧道两端的配置必须完全一致,但 Cisco VPN 客户端会自动为自己选择正确的配置。无需在客户端 PC 上执行 IKE 配置。
- 10. 为 IPSec 指定参数,也称为 IKE 第 2 阶段。隧道两端的配置必须完全一致,但 Cisco VPN 客户端会自动为自己选择正确的配置。无需在客户端 PC 上执行 IKE 配置。
- 11. 指定哪些内部主机或网络(如果有)可向远程 VPN 用户公开。如果将此列表留空,则将允许远程 VPN 用户访问 ASA 的整个内部网络。您还可以在此窗口上启用分割隧道。分割隧道对发往本过程中前面所定义的资源的数据流进行加密,并通过不以隧道形式传输该数据流提供对整个 Internet 的未加密访问。如果未 启用分割隧道,则来自远程 VPN 用户的所有数据流将通过隧道传输到 ASA。这可能导致很高的带宽和处理器使用率,具体取决于您的配置。
- 12. 此窗口显示您已执行操作的汇总。如果对配置感到满意,请单击 Finish。
- 13. 单击图中所示的复选框时,将配置命令 same-security-traffic 以允许连接到同一接口的两个或 更多主机之间传输数据流:
- 14. 选择 **Configuration > Firewall >NAT Rules**,并单击"Add Dynamic NAT Rule"以使用 ASDM 创建此动态转换。
- 15. 选择 **Inside** 作为源接口,然后输入要进行 NAT 转换的地址。对于"Translate Address on Interface",选择 **outside** 并单击"OK"。
- 16. 选择 **outside** 作为源接口,然后输入要进行 NAT 转换的地址。对于"Translate Address on Interface",选择 **outside** 并单击"OK"。

17. 当您选择 Configuration > Firewall >NAT Rules 时,转换将显示在"Translation Rules"中。

**注释 1**:需要配置 <u>sysopt connection permit-vpn</u> 命令。<u>show running-config sysopt</u> 命令验证是否 配置了该命令。

注释 2: 为可选 UDP 传输添加以下输出:

group-policy clientgroup attributes vpn-idle-timeout 20 **ipsec-udp enable ipsec-udp-port 10000** split-tunnel-policy tunnelspecified split-tunnel-network-list value splittunnel

注释 3:在 PIX 设备的全局配置中配置此命令以通过 IPSec over TCP 连接 VPN 客户端:

<u>isakmp\_ipsec-over-tcp\_port\_10000</u> **注意:**参考在思科ASA视频的发夹关于可以使用两隧道间的本地交换的不同的方案的更多信息。

#### <u>VPN 客户端配置</u>

完成以下步骤以配置 VPN 客户端:

- 1. 选择 New。
- 2. 输入 PIX 外部接口 IP 地址以及用于身份验证的隧道组名和口令。
- (可选)单击"Transport"选项卡下的 Enable Transparent Tunneling。(这是可选的,并且需 要<u>注释 2</u> 中提到的附加 PIX/ASA 配置。)
- 4. 保存配置文件。

## <u>验证</u>

使用本部分可确认配置能否正常运行。

<u>命令输出解释程序(仅限注册用户</u>)(OIT) 支持某些 **show** 命令。使用 OIT 可查看对 show 命令输 出的分析。

- show crypto isakmp sa 显示对等体上的所有当前 IKE 安全关联 (SA)。
- <u>show crypto ipsec sa 显示所有当前 SA。</u>查找 SA 上定义 VPN 客户端数据流的加密和解密 数据包。

尝试从客户端 ping 或浏览公用 IP 地址(例如 www.cisco.com)。

**注意:**除非在全局配置模式下配置 <u>management-access</u> 命令,否则不能 ping PIX 的内部接口以形 成隧道。

PIX1(config)#management-access inside PIX1(config)# show management-access management-access inside

#### <u>VPN 客户端验证</u>

完成以下步骤以验证 VPN 客户端。

- 1. 连接成功后,右键单击系统任务栏中的 VPN 客户端锁图标,并选择统计信息选项以查看加密 和解密。
- 2. 单击"Route Details"选项卡以验证是否未从设备向下传送分割隧道列表。

# <u>故障排除</u>

**注意:** 有关如何排除 VPN 问题的详细信息,请参阅 <u>VPN 故障排除解决方案</u>。

# <u>相关信息</u>

- PIX 安全设备版本 7.0 的增强的分支到客户端 VPN 配置示例
- Cisco VPN 客户端
- IPsec 协商/IKE 协议
- Cisco PIX 防火墙软件
- <u>Cisco Secure PIX 防火墙命令参考</u>
- <u>安全产品 Field Notices (包括 PIX)</u>
- <u>在思科ASA的发夹</u>
- •<u>请求注解 (RFC)</u>
- <u>技术支持和文档 Cisco Systems</u>